### MODE D'EMPLOI SMARTEYES

SmartEyes s'adapte à tous les niveaux de déficiences : autant pour les mal-voyants, non voyants que les personnes ayant juste oubliées leurs lunettes !

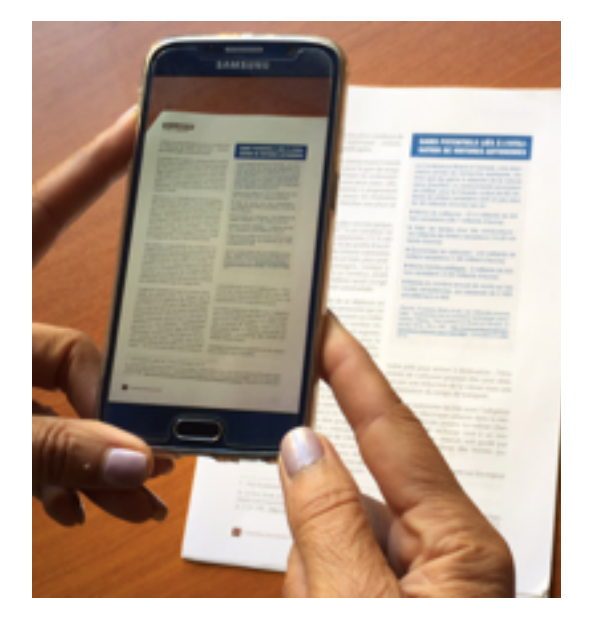

#### <u>Comment ça marche</u> ?

Le SmartPhone doit être positionné, au-dessus du texte à lire, comme pour la prise d'une photographie à environ 40 centimètres, ou plus selon la surface du texte à lire.

Le placement du document à lire sur une surface plane facilite le cadrage, néanmoins il est possible de lire dans d'autres positions, l'important est d'essayer de respecter le parallélisme du document par rapport au SmartPhone.

L'interface vocale va vous guider pour le positionnement correct de l'appareil : haut, bas, gauche, droite, dès qu'il s'arrête d'émettre prendre le cliché.

SmartEyes offre la possibilité de lire des textes en français, anglais, allemand...selon le paramètre choisi. SmartEyes permet également de vérifier qu'une pièce est éteinte pour une personne malvoyante par exemple, d'appeler facilement les urgences.

# MODE D'EMPLOI

La Prise en Main

Lorsque vous faites glisser votre doigt sur la dalle tactile de SmartEyes, chacune des fonctions est vocalisée au fur et à mesure du déplacement du doigt.

- 1 Cliquer **deux fois** sur la fonction lecture de texte.
- 2 Bien positionner le smartphone au-dessus du texte à lire au moins à 40 centimètres et suivre les indications de la synthèse vocale pour avoir le positionnement correct : haut, bas, gauche, droite.
- 3 Dès que la synthèse vocale se tait cela veut dire que votre appareil est bien positionné, prenez à ce moment le cliché du texte. Il vous suffit d'appuyer légèrement sur l'écran de votre Smartphone, une seule fois.
- 4 La lecture vocale démarre aussitôt après la prise du cliché.

Vous pouvez naviguer et revenir à la phrase précédente du texte grâce aux petites flèches jaunes qui se trouve en bas du texte.

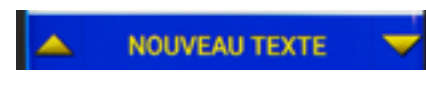

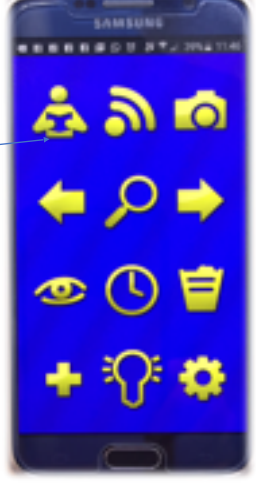

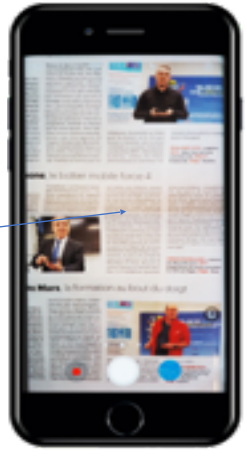

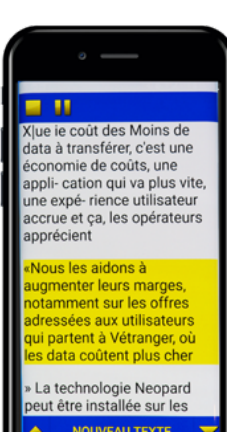

Le document sera automatiquement sauvegardé, si vous souhaitez revoir le texte cliquer deux fois sur la fonction images sauvegardées

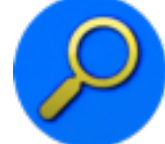

et pour la lecture sur la fonction aperçu et écoute du texte

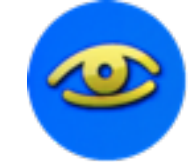

Pour vous déplacer dans les dossiers les plus anciens

cliquer deux fois sur l'icône

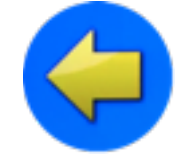

et pour les dossiers les plus récents cliquer deux fois sur l'icône

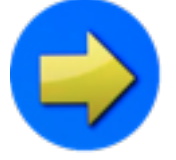

# LES DIFFERENTES FONCTIONS

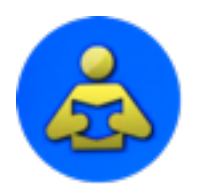

Lecture d'un texte - livre, courrier... : Aide au cadrage, mise au point, photographie, numérisation, affichage et lecture du texte.

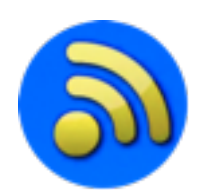

Lecture de textes en colonnes : journaux, revues ...

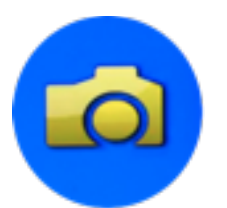

Photographie de textes destinés à être lus ultérieurement.

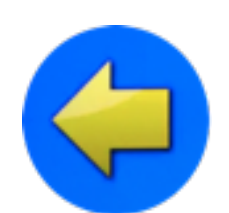

Déplacement dans les dossiers du plus récent vers le plus ancien.

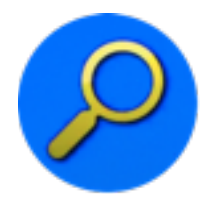

Recherche des textes « Images » sauvegardées.

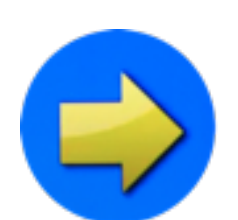

Déplacement dans les dossiers du plus anciens vers le plus récents.

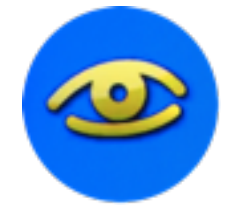

Aperçu du document et écoute du texte sélectionné.

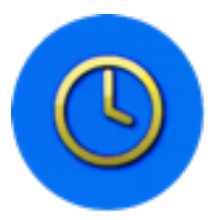

Lecture du calendrier et de l'heure.

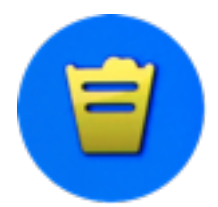

Destruction d'un document sauvegardé.

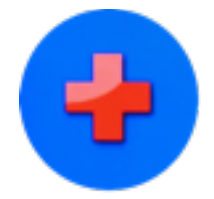

Appel téléphonique du 115 - Service des urgences.

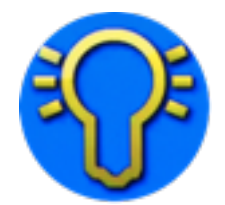

Vérification de la lumière d'une pièce.

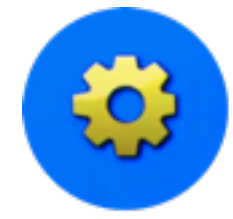

Paramétrage :

- Langue : Français, Anglais ou Allemand ;
- Débit de lecture : plus ou moins rapide ;
- Mode couleur :
  - $\circ~$  Jaune sur fond bleu ou
  - $\circ~$  Bleu sur fond jaune ;
- Retour menu principal.

### Activer une fonction

Lorsque vous faites glisser votre doigt sur la dalle tactile de SmartEyes, chacune des fonctions est vocalisée au fur et à mesure du déplacement du doigt.

Pour activer une fonction, il vous suffit de cliquer deux fois sur la zone de l'écran tactile correspondant à la fonction désirée.

Pour prendre le cliché du texte, il vous suffit d'appuyer légèrement sur l'écran de votre Smartphone, une seule fois.

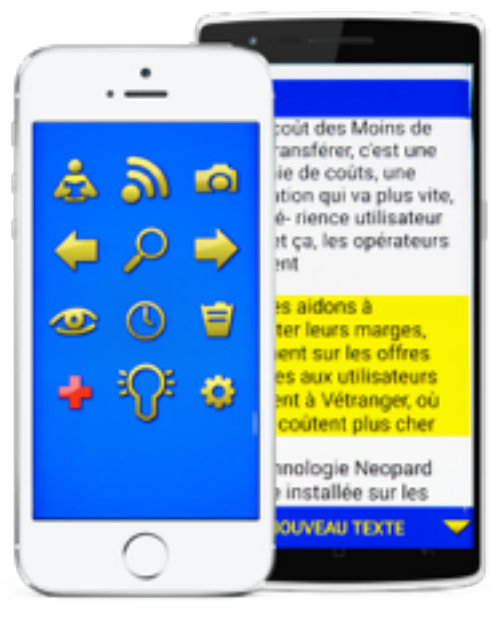